# Подготовка к переходу с ФФД 1.05 на ФФД 1.2

Для перехода на ФФД 1.2 необходимо проверить:

## 1) Готова ли кассовая программа для работы с ФФД 1.2?

Свяжитесь с поддержкой кассовой программы и уточните готова ли кассовая программа для работы с ФФД 1.2 и как ее настроить под ФФД 1.2 после обновления аппарата. Если кассовая программа не готова, то следует регистрировать аппарат на ФФД 1.05, но для Штрих-М-01Ф, Штрих-Лайт-01Ф, Штрих-Сити-Ф, Элвес-ФР-Ф необходимо перейти на ФФД 1.2 до 26 октября 2021 года. Для Штрих-On-Line необходимо перейти на ФФД 1.2 до 5 ноября 2021 года. Для аппаратов Ритейл-01Ф следует уточнять сроки у представителя POS-Center.

### 2) Будет ли на данном рабочем месте работа с ФФД 1.2?

Почти на всех рабочих местах реализуются маркированные товары, но если на данном рабочем месте реализация маркированных товаров не производится, то ККТ следует регистрировать на ФФД 1.05.

| 🍘 Тест драйвера ККТ 4.15. | .0.817 — 🗆 ×                                                                        |
|---------------------------|-------------------------------------------------------------------------------------|
| Файл Язык Справка         |                                                                                     |
| 01. Состояние             | НИ НИ 2 Беларусь Беларусь (СКНО) Таджикистан Дата и время Программирование ФП       |
| 02. Регистрация           | Обнуление Дамп Лицензии ККТ SD-карта Прошивка Авторизация Перезагрузка              |
| 03. Отчеты                |                                                                                     |
| 04. Печать текста         | Номер лицензии (1-15) в лационально кол                                             |
| 05. Печать графики        | Лицензия: 0 Получить Unix Time Прочитать лицензии ККТ                               |
| 06. ПД                    | PUK-Koe                                                                             |
| 07. Параметры устройства  | Лицензии функционала                                                                |
| 08. Сервис                | Файл: H:\Licenses_16.03.2020_10.31.4 <mark>6</mark> .slf Записать лицензии из файла |
| 09. ЭКЛЗ                  |                                                                                     |
| 10. МФП                   | Лицензии (HEX): FF00FF0000000000000000000000000000000                               |
| 11. ФН                    | Подпись (НЕХ):                                                                      |
| 12. Купюроприемник        |                                                                                     |
| 13. MasterPay-K           | Прочитать функциональные лицензии Записать функциональные лицензии                  |
| 14. Модем                 | FF00FF00000000000000000000000000000000                                              |
| 15. БД чеков              | Лицензия "20% НДС": без ограничения                                                 |
| 16. Онлайн платежи        | Подписка на обновление: действительна с 01.01.2020 по 31.03.2020                    |
| 17. Прочее                |                                                                                     |
|                           |                                                                                     |
| I                         |                                                                                     |

### 3) Есть ли подписка на 2 квартал 2021 года?

Подписка должна действовать не раньше, чем "... по 31.06.2021". Если раньше, то ее необходимо приобрести через партнеров:

https://www.shtrih-m.ru/partners\_info/filterpartner/

### 4) Какой ФН установлен в ККТ?

Если установлен ФН-1.1 и срок действия ключей истекает еще не скоро, то осуществлять переход на ФФД 1.2 не нужно, пока срок действия ключей не истечет.

### 5) Какая модель ККТ?

• Если модель ШТРИХ-М-01Ф, ШТРИХ -ЛАЙТ-01Ф, ШТРИХ -СИТИ-Ф, ЭЛВЕС-ФР-Ф, РР-01Ф или ШТРИХ -On-Line, то переходить на ФФД 1.2 можно.

- Если РИТЕЙЛ-01Ф, РИТЕЙЛ -02Ф (ШТРИХ-ФР-02Ф), то должны обратиться за инструкциями в техническую поддержку ООО «ПОСЦентр»: <u>https://pos-</u> <u>center.ru/contact/</u>
- Если Штрих-М-02Ф, Штрих-Лайт-02Ф, Штрих-ФР-01Ф, Штрих-Мини-01Ф, РР-02Ф, РР-03Ф, РР-04Ф, Штрих-Карт-Ф, Штрих-Смартпос-Ф, то следует проверить, внесены ли данные экземпляры моделей ККТ в реестр с поддержкой ФФД 1.2:
- https://www.nalog.gov.ru/rn77/related\_activities/registries/reestrkkt/
- Если нет, то осуществлять переход на ФФД 1.2 необходимо в течение 3 месяцев со дня внесения ККТ в реестр.

# Процедура перехода на ФФД 1.2

Если предстоит замена ФН, то выполняем процедуру закрытия архива ФН и проверяем, что отчет о закрытии ФН отправлен в ОФД. Подробнее процедура закрытия архива ФН со всеми нюансами описана по ссылке:

https://docs.google.com/document/d/1mrKMVWj2v9IWWnIPNnveKWebnwTWcpkSgVQZ7DEnFAo/edit

При замене ФН необходимо сохранить таблицы, извлечь старый ФН, затем установить новый ФН, записываем старые таблицы. Это нужно для того, чтобы при перерегистрации не вводить данные заново. Как сохранять и записывать таблицы: https://docs.google.com/document/d/13aJT4imw8CwgYsRN9z2-6DZ6GCljnfsZfWrjdUQJP9Y/edit

Удаляем старую версию Теста Драйвера полностью:

https://docs.google.com/document/d/1eiXonVsEvHYkFjZyKIDGqkX\_ZDJ\_gB8L\_rbDtiPXAII/edit

Скачиваем Тест Драйвера 5.16 по ссылке doc.shtrih-m.ru и устанавливаем.

Кроссплатформенный драйвер можно скачать тут: <u>https://github.com/shtrih-m/fr\_drv\_ng</u>

Выполняем процедуру по обновлению кассовой программы до поддержки ФФД 1.2, инструкцию по которой следует получить в технической поддержке кассовой программы.

Обновляем прошивку до версии C.3, которую можно скачать на <u>doc.shtrih-m.ru</u> Инструкция по прошивке находится тут: <u>https://docs.google.com/document/d/1Hyr\_S5Tjho13AatK90A\_re7-9CpsG9qCx3slae6EV7s/edit</u>

Запускаем Мастер Фискализации:

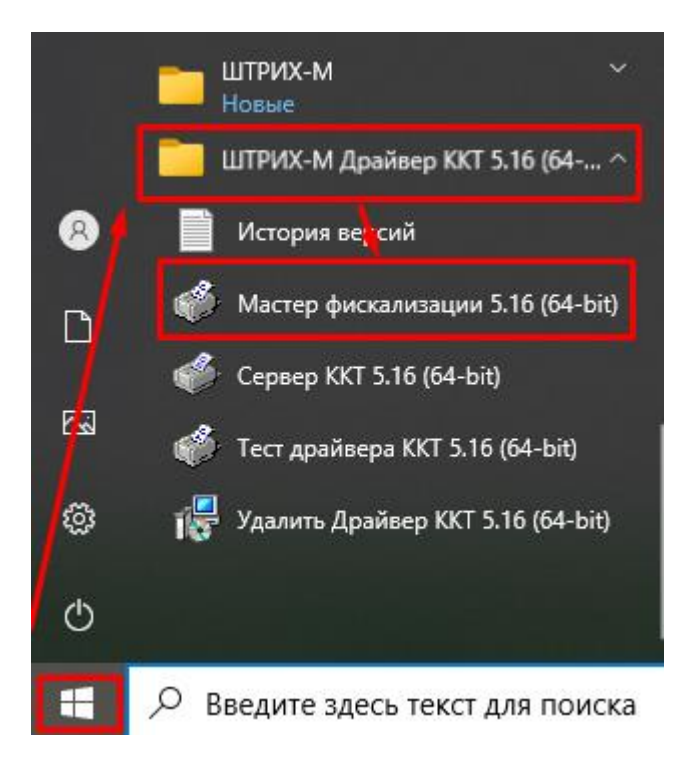

Нажимаем "Далее":

|                                                                                                    | Подключите у                                         | стройство  |   |
|----------------------------------------------------------------------------------------------------|------------------------------------------------------|------------|---|
| <ol> <li>Подключите устройств</li> <li>Включите устройство, /</li> <li>Включите "Далее"</li> </ol> | ок ПК<br>дождитесь звуково                           | го сигнала |   |
|                                                                                                    |                                                      |            |   |
|                                                                                                    |                                                      |            |   |
|                                                                                                    |                                                      |            |   |
| *                                                                                                  | <h8388< td=""><td>Далее &gt;</td><td>尊</td></h8388<> | Далее >    | 尊 |

| Выберите тип подключения к ККТ                                                                                   |
|----------------------------------------------------------------------------------------------------|
| Выберите тип подключения к ККТ<br>СОМ-порт<br>TCP (Ethernet, WIFi, RNDIS)<br>Паропь систенного администратора: 3 |
| < Hasag Janee >                                                                                                  |

Если аппарат появился, то кликаем 2 раза по появившемуся аппарату:

| Поиск устройств                                 |   |
|-------------------------------------------------|---|
| Поиск устройств.                                |   |
| ШТРИХ-М-01Ф, СОМЗ, 115200, ЗН: 049582002000455) |   |
| Кликаем 2 раза                                  |   |
|                                                 |   |
|                                                 |   |
|                                                 |   |
|                                                 |   |
|                                                 |   |
| Остановить поиск новторить псиск                |   |
| Выберите устройство и нажмите "Далее"           |   |
|                                                 |   |
|                                                 |   |
|                                                 |   |
|                                                 |   |
|                                                 |   |
|                                                 |   |
| <hasaa lanee=""></hasaa>                        | ŝ |

Если всё пусто, то нажимаем "назад" и выбираем ТСР и нажимаем "Далее":

| Поиск устройств  |                    |       |         |    |   |
|------------------|--------------------|-------|---------|----|---|
| Поиск устройств  | ~                  |       |         |    |   |
|                  |                    |       |         |    |   |
|                  |                    |       |         |    |   |
|                  |                    |       |         |    |   |
|                  |                    |       |         |    |   |
| Остановить поиск | Повторить поиск    |       |         |    |   |
| Выберите устройс | гво и нажмите "Дал | ee"   |         |    |   |
|                  |                    |       |         |    |   |
|                  |                    |       |         |    |   |
|                  |                    |       |         |    |   |
|                  | < Hana             | Game  |         | 50 | 3 |
|                  | К назад            | Далее | · · · · | 20 | 5 |

Выберите тип подключения к ККТ

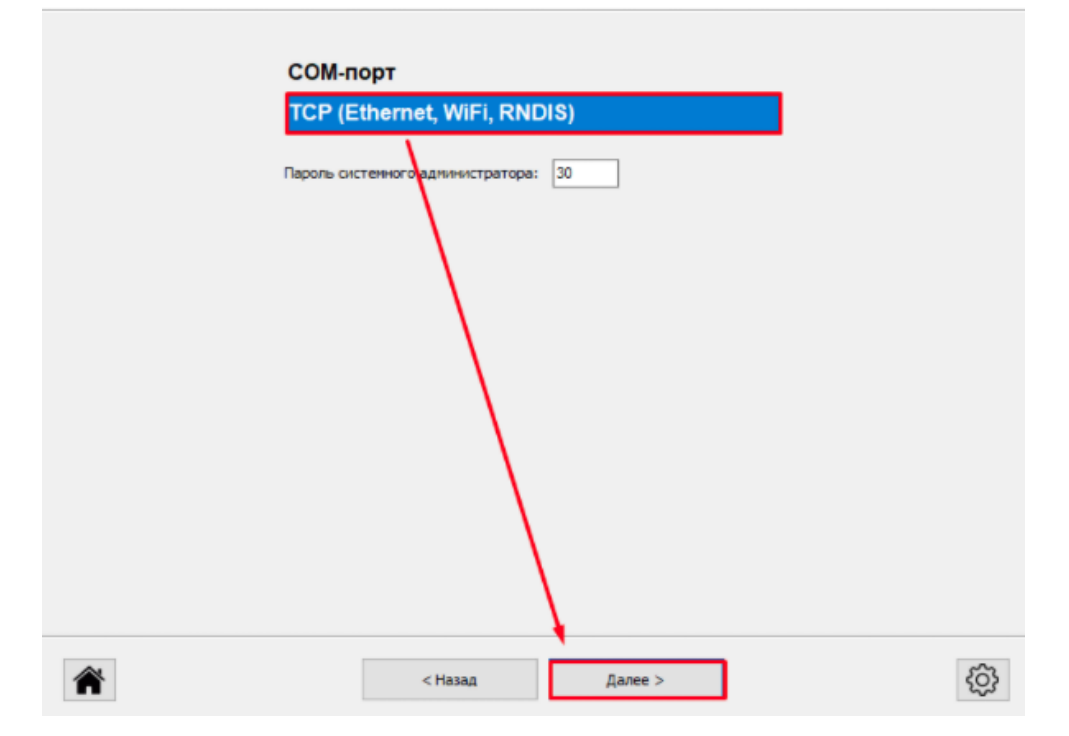

|                     |                                    | Параметры подключ             | ения по ТСР     |      |   |
|---------------------|------------------------------------|-------------------------------|-----------------|------|---|
| IP адрес:           | 192 · 168 · 137 · 111              | Устройства в сети (поиск г    | 10 UDP) : 🖑     |      |   |
| _                   |                                    | Зав.Номер                     | IP адрес        | Порт |   |
| Порт:               | 7778                               | 0495820020004559              | 192.168.137.111 | 7778 |   |
|                     |                                    |                               |                 |      |   |
| Прове               | рить связь с ККТ                   |                               |                 |      |   |
| Найдено<br>Для прод | устройство ШТРИ<br>олжения нажмите | Х-М-01Ф, Зав. номер<br>Щалее" | : 0495820020004 | 1559 |   |
|                     |                                    |                               |                 |      |   |
|                     | [                                  | < Назад                       | Далее >         |      | ŝ |

Если идет переход без замены ФН, то необходимо сформировать отчет о состоянии расчетов, а затем перерегистрация без замены ФН:

|                | Выберите тип ра                  | боты    |   |
|----------------|----------------------------------|---------|---|
| РР-01Ф, зав. н | омер 01530900060596 <sup>.</sup> | 17      |   |
| Регистрация н  | ювой ККТ                         |         |   |
| Перерегистра   | ция ККТ без замены 🛙             | рН      |   |
| Перерегистра   | ция ККТ с заменой ФН             | 4       |   |
| Отчет о текущ  | ем состоянии расчето             | DB      |   |
| Закрытие арх   | ива ФН                           |         | _ |
| Настройка св   | ази с ОФД                        |         |   |
|                |                                  |         |   |
|                |                                  |         |   |
|                |                                  |         |   |
|                |                                  |         |   |
|                |                                  |         |   |
|                |                                  |         |   |
|                |                                  |         |   |
|                |                                  |         |   |
|                |                                  |         |   |
| *              | < Назад                          | Далее > | ŝ |

|                          | Отчет о текущем со       | стоянии расчетов |      |
|--------------------------|--------------------------|------------------|------|
| Нажмите "Далее" чтобы ра | аспечатать отчет о сос   | тоянии расчетов  |      |
|                          |                          |                  |      |
|                          |                          |                  |      |
|                          |                          |                  |      |
|                          |                          |                  |      |
|                          |                          |                  |      |
|                          |                          |                  |      |
|                          |                          |                  |      |
| <b>*</b>                 | < Назад                  | Далее >          |      |
|                          | Отчет о текущем со       | стоянии расчетов |      |
| Нажмите "Далее" чтобы ра | аспечатать отчет о сост  | тоянии расчетов  |      |
|                          |                          |                  |      |
|                          |                          |                  |      |
|                          | Fiscalmaster             | ×                |      |
|                          | отчет успешно распечатан | ОК               |      |
|                          |                          |                  |      |
|                          |                          |                  |      |
|                          |                          |                  |      |
|                          | < Назад                  | Далее >          | ୍ୱରେ |
|                          |                          |                  | ~~~  |

| РР-01Ф, зав. номер 0153090006059617<br>Регистрация кКТ без замены ФН<br>Перерегистрация ККТ с заменой ФН<br>Отчет о текущем состоянии расчетов<br>Закрытие архива ФН<br>Настройка связи с ОФД<br>КТ                                                                                                    | Выберите тип работы                 |   |   |
|----------------------------------------------------------------------------------------------------|-------------------------------------|---|---|
| Регистрация новой ККТ<br>Перергистрация ККТ без замены ФН<br>Перергистрация ККТ с заменой ФН<br>Отчет о текущем состоянии расчетов<br>Закрытие архива ФН<br>Настройка связи с ОФД<br>К<br>К<br>К<br>К<br>К<br>К<br>К<br>К<br>К<br>К<br>С<br>С<br>Мате<br>К<br>К<br>С<br>С<br>М<br>С<br>М<br>М<br>С<br>М<br>С<br>М<br>М<br>С<br>М<br>С<br>М<br>М<br>С<br>М<br>М<br>С<br>М<br>М<br>М<br>С<br>М<br>М<br>М<br>С<br>М<br>М<br>С<br>М<br>С<br>М<br>М<br>С<br>М<br>С<br>М<br>С<br>М<br>М<br>С<br>М<br>С<br>С<br>М<br>С<br>М<br>С<br>М<br>С<br>М<br>С<br>М<br>С<br>М<br>С<br>М<br>С<br>М<br>С<br>М<br>С<br>М<br>С<br>М<br>С<br>С<br>М<br>С<br>М<br>С<br>М<br>С<br>М<br>С<br>С<br>М<br>С<br>М<br>С<br>М<br>С<br>С<br>С<br>М<br>С<br>М<br>С<br>М<br>С<br>М<br>С<br>М<br>С<br>М<br>С<br>С<br>С<br>С<br>С<br>С<br>М<br>С<br>С<br>С<br>С<br>С<br>С<br>С<br>С<br>С<br>С<br>С<br>С<br>М<br>С<br>С<br>С<br>С<br>С<br>С<br>С<br>С<br>С<br>С<br>С<br>С<br>С | РР-01Ф, зав. номер 0153090006059617 |   |   |
| Перерегистрация ККТ без замены ФН         Перерегистрация ККТ с заменой ФН         Отчет о текущем состоянии расчетов         Закрытие архива ФН         Настройка связи с ОФД                                                                                                    | Регистрация новой ККТ               |   |   |
| Перерегистрация ККТ с заменой ФН<br>Отчет о текущем состоянии расчетов<br>Закрытие архива ФН<br>Настройка связи с ОФД<br>Калее > ↓                                                                                                    | Перерегистрация ККТ без замены ФН   |   |   |
| Отчет о текущем состоянии расчетов<br>Закрытие архива ФН<br>Настройка связи с ОФД                                                                                                    | Перерегистрация ККТ с заменой ФН    |   |   |
| Закрытие архива ФН<br>Настройка связи с ОФД                                                                                                    | Отчет о текущем состоянии расчетов  |   |   |
| Настройка связи с ОФД                                                                                                    | Закрытие архива ФН                  |   |   |
| Назад                                                                                                    | Настройка связи с ОФД               |   |   |
| К Казад Далее >                                                                                                    |                                     |   |   |
| < Назад Далее >                                                                                                    |                                     |   |   |
| Калее >                                                                                                    |                                     |   |   |
| К < Назад Далее >                                                                                                    |                                     |   |   |
| К < Назад Далее >                                                                                                    |                                     |   |   |
| Калее >                                                                                                    |                                     |   |   |
| Казад Далее >                                                                                                    |                                     |   |   |
| Казад Далее >                                                                                                    |                                     |   |   |
| Казад Далее >                                                                                                    |                                     |   |   |
| К < Назад Далее >                                                                                                    |                                     | • |   |
|                                                                                                    | < Назад Далее                       | > | ŝ |

Если идет регистрация нового ФН, то отчет о состоянии расчетов не дается, а сразу выбирается "Перерегистрация без замены ФН":

| Выберите тип работы                 |   |
|-------------------------------------|---|
| РР-01Ф, зав. номер 0153090006059617 |   |
| Регистрация новой ККТ               |   |
| Перерегистрация ККТ без замены ФН   |   |
| Перерегистрация ККТ с заменой ФН    |   |
| Отчет о текущем состоянии расчетов  |   |
| Закрытие архива ФН                  |   |
| Настройка связи с ОФД               |   |
|                                     |   |
|                                     |   |
|                                     |   |
|                                     |   |
|                                     |   |
|                                     |   |
|                                     |   |
|                                     |   |
|                                     |   |
| < Hasag                             | ¢ |

Далее в обоих случаях всё одинаково:

| че — · · · · · · · · · · · · · · · · · ·                                                                                                    |               |             |            |
|----------------------------------------------------------------------------------------------------|---------------|-------------|------------|
|                                                                                                    | Проверка о    | состояния   |            |
| Смена закрыта. Все сообщения отпр<br>Нажмите "Далее" для продолжения<br>Обновить состояние<br>Закрыть смену                                               | авлены в ОФД. |             |            |
| Дата и время в ККТ: Дата и время в ПК:<br>23.08.2021 12:01:19 23.08.2021 12:01:19<br>Разница во времени: время совпадает<br>Синхронизировать дату и время |               |             |            |
| Â                                                                                                    | < Назад       | Далее >     |            |
|                                                                                                    | Введите заво  | дской номер |            |
| Заводской номер:                                                                                                    |               |             |            |
| Внимание! Заводской номер уж                                                                                                    | ке введен.    |             |            |
| *                                                                                                    | < Назад       | Далее >     | \$ <u></u> |

- Выберите тип работы

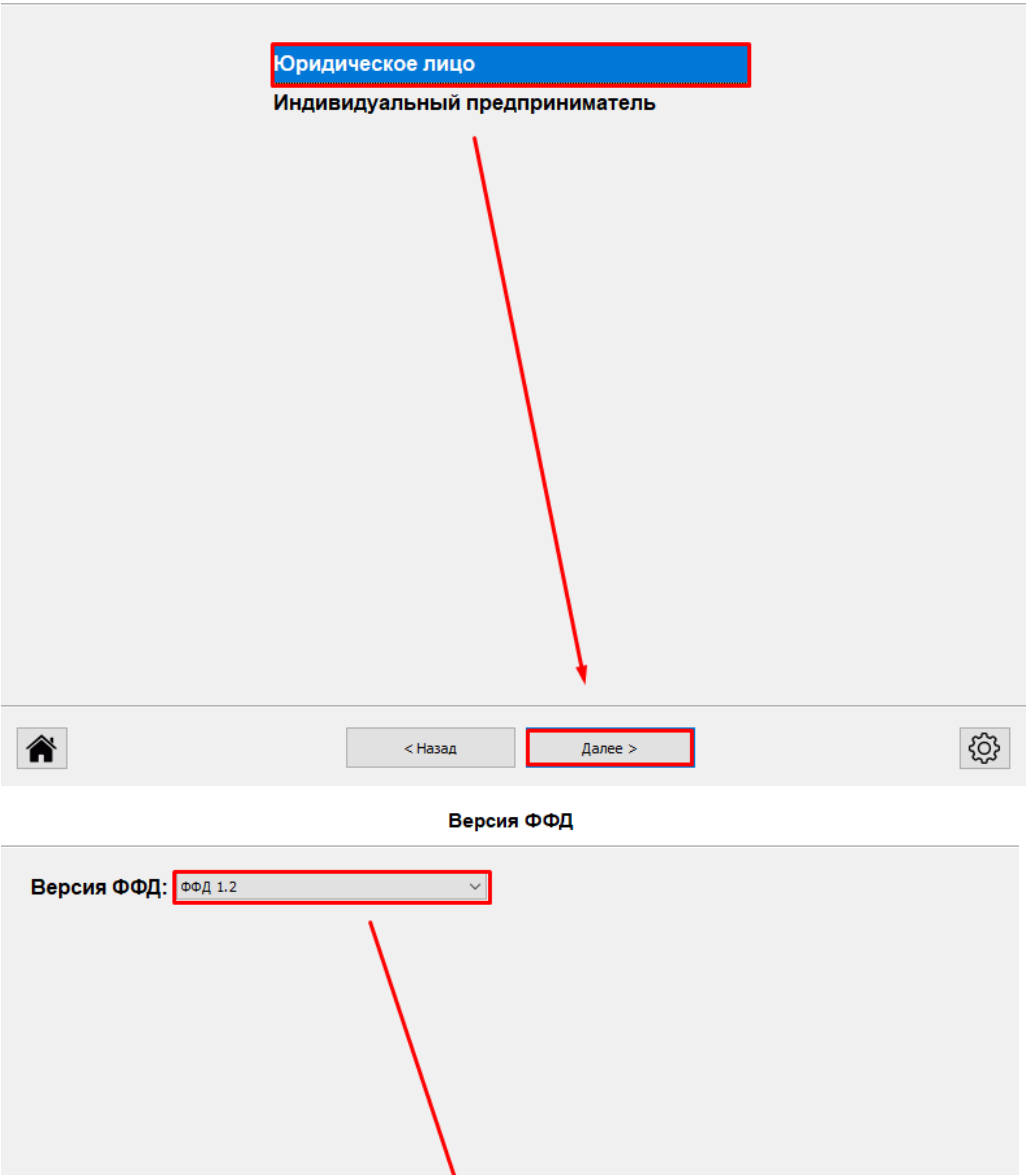

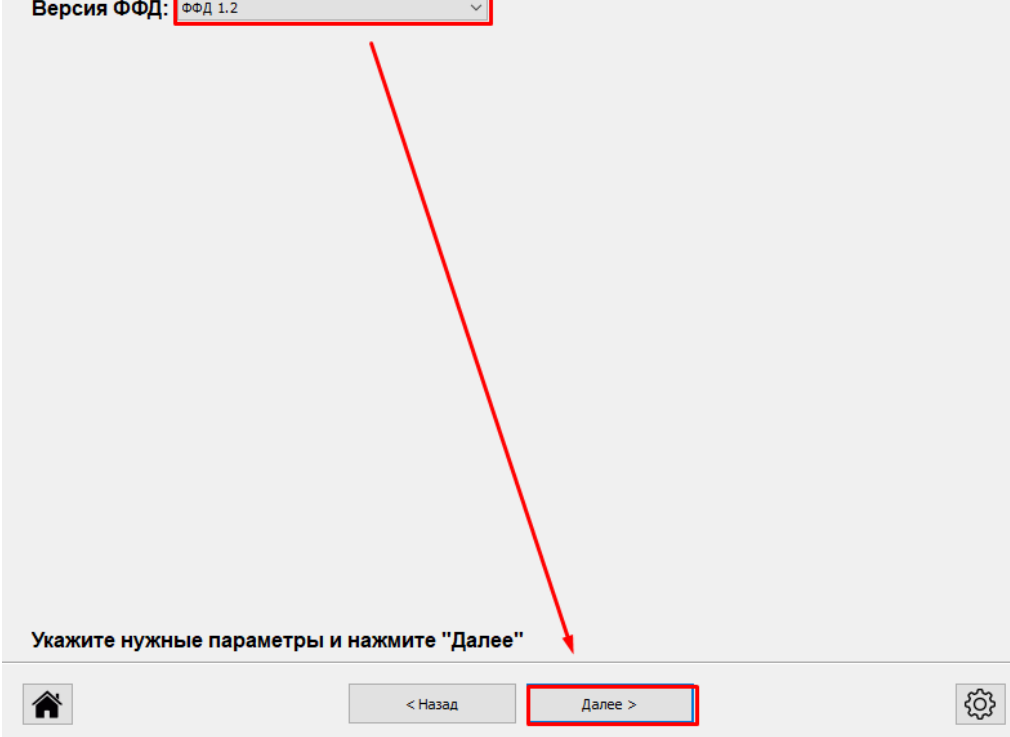

Указываем настройки ОФД согласно таблице:

https://docs.google.com/spreadsheets/d/190heU5YQR4WV6EdV0FleXbsZdzhrf1BrQGRIOCdG40o/

|                    | Настройки ОФД                           |
|--------------------|-----------------------------------------|
| Сервер ОФД (URL):  | connect.ofd-ya.ru                       |
| Порт сервера ОФД:  | 7779                                    |
| Имя ОФД:           | 000 "Ярус" ("ОФД-Я")                    |
| URL OΦД:           | www.ofd-ya.ru                           |
| ИНН ОФД:           | 7728699517                              |
| URL налог. органа: | www.nalog.ru                            |
| Введите нуж        | Блон<br>ные настройки и нажмите "Далее" |
| <b>^</b>           | < Назад Далее >                         |

Проверяем введенные данные:

Настройки места установки ККТ

| Наименование организации:       | ЗАО ТОРГОВЫЙ ОБЪЕКТ N1                        |   |
|---------------------------------|-----------------------------------------------|---|
| Имя оператора:                  | Директор Иванов П.М.                          |   |
| Адрес организации:              | 109097, Москва, ул. Ильинка, 9                |   |
| Место расчетов (ФФД 1.05):      | Торговый зал                                  |   |
| E-mail отправителя (ФФД 1.05):  | example@example.org                           |   |
| ИНН кассира*:                   |                                               |   |
| * Если нет необходимости переда | авать ИНН кассира, поле можно оставить пустым |   |
| Укажите нужные наст             | гройки и нажмите "Далее"                      |   |
| *                               | < Назад Далее >                               | ŝ |

#### Введите ИНН и РНМ ККТ

| ИНН: //25851555              |         |         |     |
|------------------------------|---------|---------|-----|
| PHM: 0123456789005175        |         |         |     |
|                              |         |         |     |
|                              |         |         |     |
|                              |         |         |     |
| Нажмите "Лалее" для продолже | ния     |         |     |
| Паланите далее для пределяю  |         |         |     |
|                              |         |         |     |
|                              |         |         |     |
|                              |         |         |     |
|                              |         |         |     |
|                              |         |         |     |
|                              |         |         |     |
|                              |         |         |     |
|                              |         |         |     |
|                              |         |         |     |
|                              |         |         |     |
|                              |         |         |     |
|                              |         |         |     |
|                              |         |         |     |
|                              |         |         |     |
|                              |         |         |     |
|                              |         |         | _   |
|                              | < Назад | Далее > | දරූ |

### Ставим галочку на торговлю маркированными товарами:

### Тип налогообложения и режим работы ККТ

| ~ ~ ~                                                                   |                                                |          |  |  |  |  |  |  |  |  |  |  |  |  |
|-------------------------------------------------------------------------|------------------------------------------------|----------|--|--|--|--|--|--|--|--|--|--|--|--|
| Системы налогообложе                                                    | RNH                                            |          |  |  |  |  |  |  |  |  |  |  |  |  |
| ОСН УСН дох                                                             | УСН доход минус расход ПСН ЕСХН                |          |  |  |  |  |  |  |  |  |  |  |  |  |
| УСН доход ЕСХН                                                          |                                                |          |  |  |  |  |  |  |  |  |  |  |  |  |
| Режим работы                                                            |                                                |          |  |  |  |  |  |  |  |  |  |  |  |  |
| Шифрование                                                              | Автономный режим                               |          |  |  |  |  |  |  |  |  |  |  |  |  |
| Режим БСО                                                               | Автоматический режим                           |          |  |  |  |  |  |  |  |  |  |  |  |  |
| Применение в Интернет                                                   | Номер автомата:                                |          |  |  |  |  |  |  |  |  |  |  |  |  |
| Продажа подакцизных товаров                                             | Установка принтера в автомате                  |          |  |  |  |  |  |  |  |  |  |  |  |  |
| Проведение лотереи                                                      | ✓ Торговля маркиров. товарами (1.2)            |          |  |  |  |  |  |  |  |  |  |  |  |  |
| Проведение азартных игр                                                 | Ломбардная деятельность (1.2)                  |          |  |  |  |  |  |  |  |  |  |  |  |  |
| Применение в сфере услуг                                                | Страховая деятельность (1.2)                   |          |  |  |  |  |  |  |  |  |  |  |  |  |
| Признак агента<br>Банк. плат. агент Плат.<br>Банк. плат. субагент Плат. | агент Поверенный Агент<br>субагент Комиссионер |          |  |  |  |  |  |  |  |  |  |  |  |  |
| Расширенн. коды причи<br>сведений о ККТ (ФФД 1.                         | ин изменения<br>2): Выбрать коды               |          |  |  |  |  |  |  |  |  |  |  |  |  |
| Укажите нужные параме                                                   | етры и нажмите "Далее"                         |          |  |  |  |  |  |  |  |  |  |  |  |  |
|                                                                         |                                                |          |  |  |  |  |  |  |  |  |  |  |  |  |
|                                                                         |                                                |          |  |  |  |  |  |  |  |  |  |  |  |  |
| *                                                                       | < Назад Далее >                                | <b>{</b> |  |  |  |  |  |  |  |  |  |  |  |  |

Если идет перерегистрация без замены ФН, то ставим коды 7 и 22:

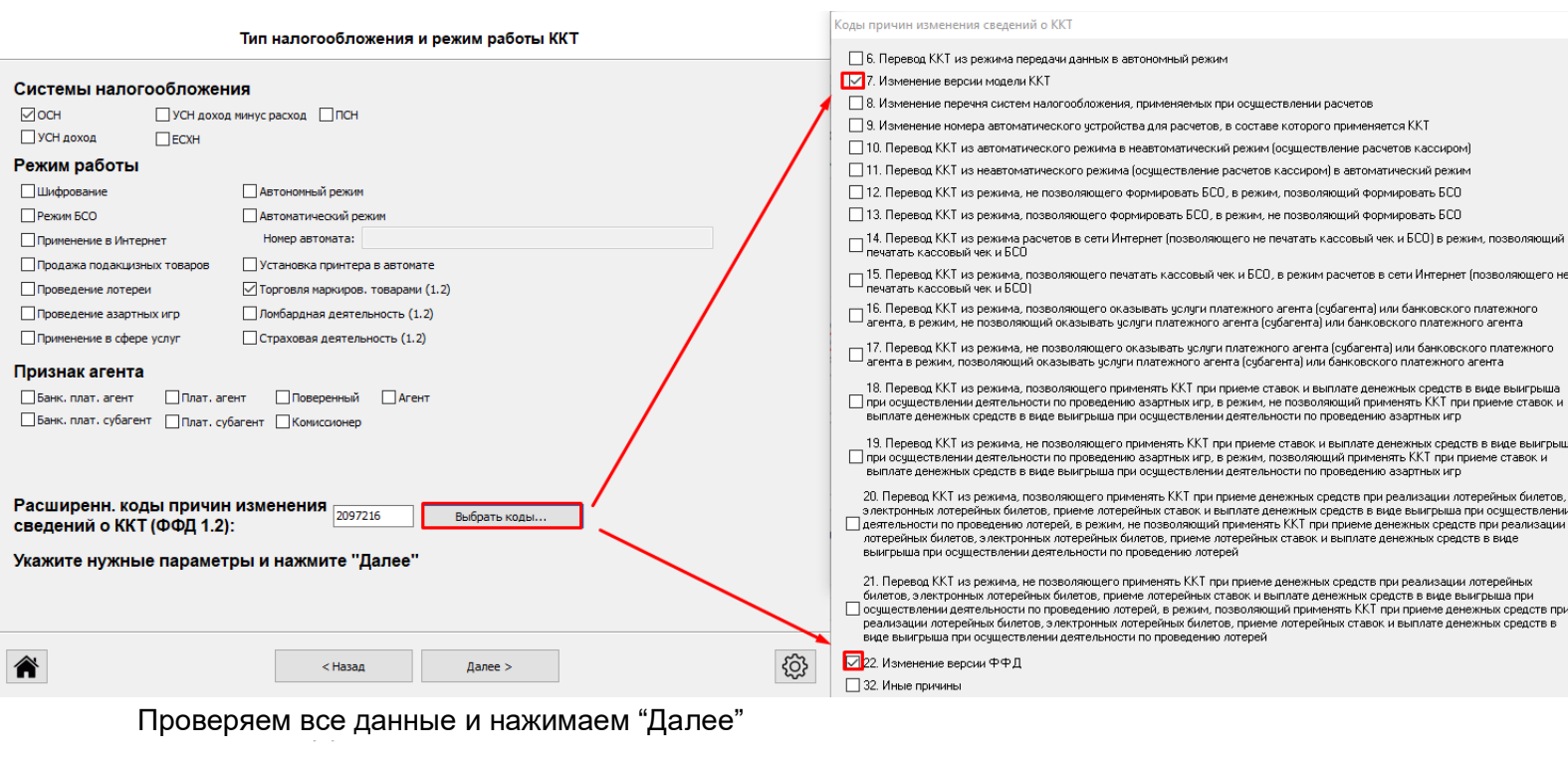

Регистрация ККТ

Будет произведена регистрация ККТ со следующими параметрами: PHM KKT: : 0123456789005175 ^ SH KKT: : 0153090006059617 ЗН ФН: : 9999078902007690 : ЗАО ТОРГОВЫЙ ОБЪЕКТ №1 Пользователь: ИНН пользователя: : 7725851555 : Директор Иванов П.М. Кассир: Адрес расчета: : 109097, Москва, ул. Ильинка, 9 Место расчета: : Торговый зал E-mail отправит.: : example@example.org Сайт налог. органа: : www.nalog.ru Версия ФФД: : ФФД 1.2 : 000 "Ярус" ("ОФД-Я") Имя ОФД: инн офд: : 7728699517 Сайт ОФЛ: : www.ofd-ya.ru Системы налогообложения හු < Назад Далее >

Нажимаем Далее и закрываем мастер фискализации

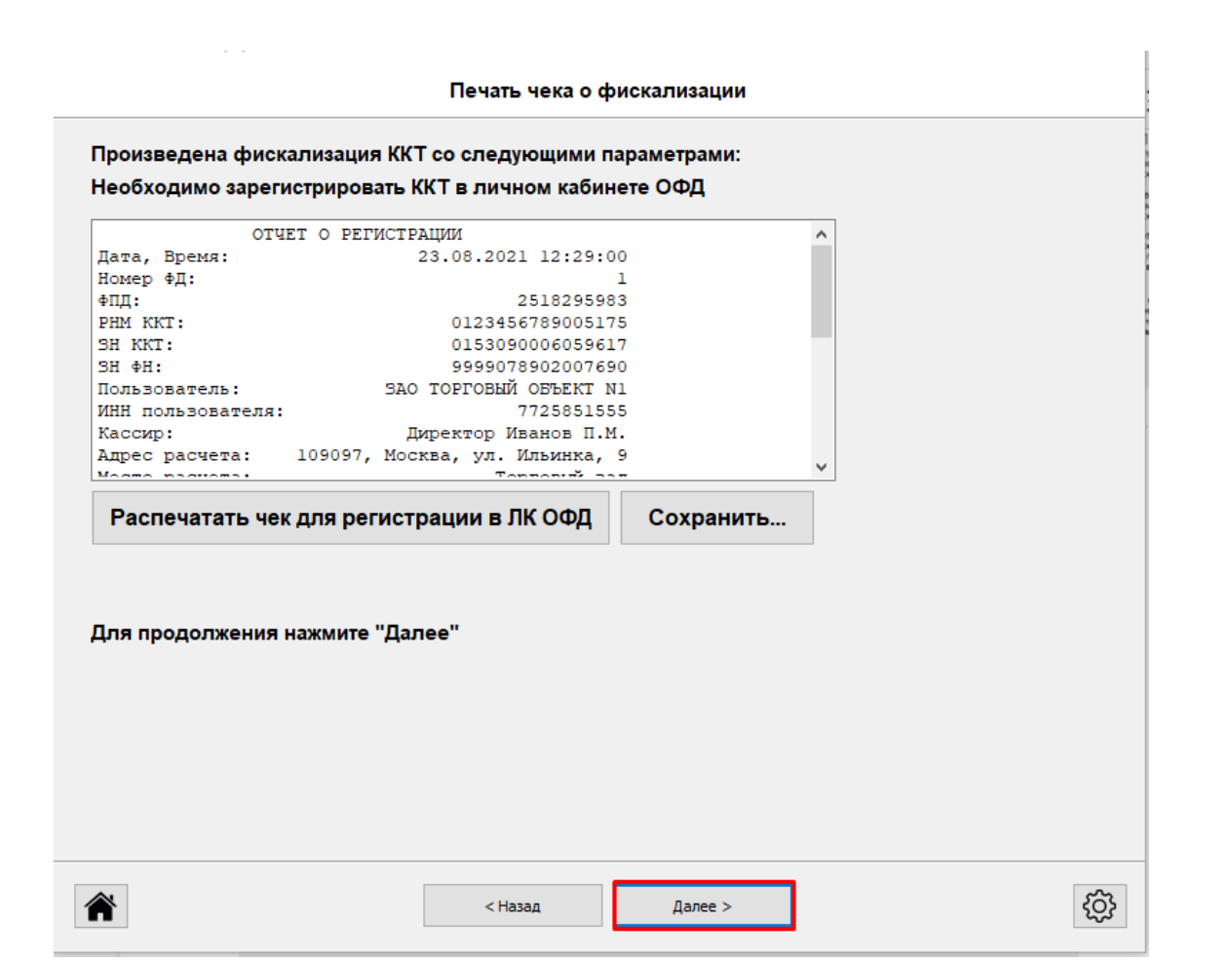

### В Тесте Драйвера настраиваем сервера КМ согласно таблице:

#### https://docs.google.com/spreadsheets/d/190heU5YQR4WV6EdV0FleXbsZdzhrf1BrQGRIOCdG40o/

| Название ОФД            | ИНН        | Боевой контур          | Боевой контур в<br>явном виде | Порт боевого<br>контура | Боевой сервер КМ          | Боевой сервер<br>КМ в явном<br>виде | Порт бое<br>сервера | евого Для записи в ФН                      |            | Сайт ОФД                       |          | Телефон                          | Email отправител:  | a T         | естовый ко   | нтур         | Тестовый контур<br>в явном виде | Порт тестовог<br>контура | <sup>0</sup> Тестовый |         |
|-------------------------|------------|------------------------|-------------------------------|-------------------------|---------------------------|-------------------------------------|---------------------|--------------------------------------------|------------|--------------------------------|----------|----------------------------------|--------------------|-------------|--------------|--------------|---------------------------------|--------------------------|-----------------------|---------|
| ОФД-Я                   | 7728699517 | connect.ofd-ya.ru      | 91.107.67.212                 | 7779                    | connect.ofd-ya.ru         | 91.107.67.212                       | 7797                | 7 ООО «Ярус»                               |            | www.ofd-ya.ru                  | 8 (80    | 00) 350-39-69                    | no-reply@ofd-yarus | ru <u>o</u> | onnect.ofd-y | <u>ya.ru</u> | 91.107.67.212                   | 7790                     | connec                |         |
| Первый ОФД              | 7709364346 | k-server.1-ofd.ru      | 91.107.114.11                 | 7777                    | k-server.1-ofd.ru         | 91.107.1N.11                        | 7788                | B OOO AO «ЭСК»                             |            | warm 4 ofd m                   | 0 /0/    | 00) 766 0 766                    | noronly@1 ofd      | kkm         | -server-test | 1-ofd.r      | ~~ ~~ ~~ ~~                     |                          |                       | ×       |
| Платформа ОФД<br>Эвотор | 9715260691 | ofdp.platformaofd.ru   | 185.170.204.91                | 21101                   | ofdp.platformaofd.r<br>Ll | 185.170.204.91                      | 21102               | 2 ООО "Эвотор ОФД"                         | ww         | Файл Язык                      | Ta6      | блицы                            |                    |             |              |              |                                 | ×                        |                       |         |
| Такском                 | 7704211201 | f1.taxcom.ru           | 193.0.214.11                  | 7777                    | H taxcom.ru               | 193.0.214.11                        | 8777                | 7 ООО «Такском»                            | 1          | 01. Состояние                  | Nº       | Название                         |                    |             | Рядов        | Поле ^       | Открыты                         |                          |                       |         |
| Контур старый           | 6663003127 | cash-ntt.kontur.ru     | 46.17.204.250                 | 7777                    |                           |                                     |                     | АО «Производственная<br>фирма «СКБ Контур» | ht         | 02. ФН сервис                  | 10<br>11 | Служебная<br>Параметры коді      | ирования д-кодов   |             | 1            | 13<br>9      | Сброс настрое                   | к                        | верка связи           |         |
| Контур новый            | 6658497833 | ofd.kontur.ru          | 46.17.204.250                 | 7777                    | ofd.kontur.ru             | 46.17.204.250                       | 7778                | В Контур НТТ                               | ht         | 03. ФН чеки<br>04. Регистрация | 12<br>13 | Веб-ссылка<br>Параметры терг     | молечати           |             | 1 :          | 3            | Импорт/Экспо                    | л Парам                  | етры оомена.          |         |
| Астрал.ОФД              | 4029017981 | ofd.astrainalog.ru     | 91.239.5.68                   | 7777                    | ofd.astrainaloq.ru        | 91.239.5.68                         | 1777                | 7 340 «КАЛУГА АСТРАЛ»                      | 0          | 05. Отчеты                     | 14       | Sdcard status                    |                    |             | 1 1          | 6            |                                 | ПОИСК                    | зоорудования          |         |
| Петер-сервис            | 7841465198 | gate.ofd.ru            | 94.143.160.11                 | 4000                    | crpt.ofd.ru               | 94.143.160.19                       | 7080                | ООО «ПЕТЕР-СЕРВИС<br>Спектехнологии»       |            | 06. Печать текс                | 15<br>16 | Сервер транзак<br>Сетевой адрес  | ций                |             | 1            | 6<br>24      |                                 |                          | Сервис                |         |
| Сбис                    | 7605016030 | <u>kkt.sbis.ru</u>     | 91.213.144.29                 | 7777                    |                           |                                     |                     | 900 «Компания «Тензор»                     | 1          | 07. Печать граф                | 17       | Региональные н                   | настройки          |             | 1 -          | 48           |                                 | T                        | аблицы                |         |
| Яндекс ОФД              | 7704358518 | kkt.ofd.yandex.net     | 185.32.186.252                | 12345                   |                           |                                     |                     | ООО Яндекс ОФД»                            | http       | 08.ПД                          | 18       | Fiscal storage                   |                    |             | 1            | 23           |                                 |                          |                       | _       |
| Гарант                  | 7729633131 | ofd.garantexpress.ru   | 141.101.203.186               | 30801 или<br>30701      |                           |                                     |                     | ООО «Электронный<br>экспресс»              | http:      | 09. Параметры (                | 19<br>20 | Параметры офд<br>Статус обмена о | фн                 |             | 1            | 11<br>17     |                                 | Дополн                   | т. параметры          | ol      |
| Инитпро ОФД             | 5902034504 | kkt.ofd-initpro.ru     | 212.8.238.73                  | 9999                    |                           |                                     | <b>А</b> Параме     | етры офд                                   | >          | то. Сервис                     | 21       | Cerenkie lettend                 | рейскі<br>— 🗆 🗙    |             | 1            | 10<br>5 v    |                                 |                          | цайвере               |         |
| е-ОФД                   | 7729642175 | kkt.e-ofd.ru           | 176.122.30.30                 | 7777                    |                           |                                     |                     |                                            |            |                                |          |                                  |                    | _           |              | >            | Закрыты                         |                          |                       |         |
| MTC                     | 7703282175 | ofd.nvg.ru             | 213.87.202.41                 | 21101                   |                           |                                     | Поле                | Название                                   |            | $\backslash \backslash$        |          | Значен                           | ие                 |             |              |              |                                 | _                        |                       |         |
| АО "Тендер"             | 2310031475 | kkt.ofd-magnit.ru      | 193.19.169.36                 | 7001                    |                           |                                     | 1                   | Сервер                                     |            |                                |          | connect                          | .ofd-ya.ru         | 0           |              |              |                                 |                          |                       |         |
| Корус ОФД               | 7801392271 |                        | 92.38.2.202                   | 7001                    |                           |                                     | 2                   | Порт<br>Таймаут утения отве                | ma         | $\sim$                         |          | 7779                             |                    | д ошибк     | и:           |              |                                 |                          | +                     |         |
| ОФД «Билайн»            | 7713076301 |                        | 217.118.87.210                | 7765                    |                           |                                     | 4                   | Задержка между паке                        | там        | и, мс                          |          | 100                              |                    |             |              |              |                                 |                          |                       |         |
| Мультикарта             | 7710007966 |                        | 91.198.98.97                  | 21101                   |                           |                                     | 5                   | Сервер км                                  |            |                                |          | connect                          | t.ofd-ya.ru        |             |              |              | (                               | ОК Отм                   | ена При               | именить |
| Дримкас ОФД             | 7802870820 | ofd.dreamkas.ru        | 185.241.176.4                 | 21101                   |                           |                                     | 6                   | TODT KM                                    |            |                                |          | 7797                             |                    |             |              |              |                                 |                          |                       |         |
|                         |            |                        |                               |                         |                           |                                     | 7                   |                                            | -          |                                |          | 22                               |                    |             |              |              |                                 |                          |                       |         |
| Производитель ФН        | Номер ФН   | Сервер ОКП             | Сервер ОКП в<br>явном виде    | Порт ОКП                |                           |                                     | 8                   | Таймаут чтения отве                        | Ta .<br>Ta | км при про                     | верк     | e 5                              |                    |             |              |              |                                 |                          |                       |         |
| Функциональный макет    | 99990789x  | test.okp.atlas-kard.ru | 31.44.83.188                  | 31101                   |                           |                                     | 9                   | Cepsen ac oku                              |            |                                |          | prod01                           | .okp-fn.ru         |             |              |              |                                 | >                        |                       |         |
| Инвента                 | 99604403×  | prod01.okp-fn.ru       | 31.44.83.184                  | 26101                   |                           |                                     | 10                  | Base of an                                 |            |                                |          | 26101                            | ionp inite         |             |              |              |                                 |                          |                       |         |
|                         |            |                        |                               |                         |                           |                                     | 10                  | порт ас окп                                |            |                                |          | 20101                            |                    | -           |              |              | Пароль: 3                       | 1                        |                       |         |
|                         |            |                        |                               |                         |                           |                                     | 11                  | Таймаут ас окп                             |            |                                |          | 30                               |                    | -           |              |              | Boewar 3                        | 485 мс                   | Настройка с           | войств  |
|                         |            |                        |                               |                         |                           |                                     |                     |                                            |            |                                |          |                                  |                    | -           |              |              | 0,000,000,000                   |                          | Закрыл                | гь      |
|                         |            |                        |                               |                         |                           | -                                   |                     |                                            |            |                                |          |                                  |                    |             |              |              | Uneparop: U                     |                          |                       |         |

Перезагружаем аппарат и можно работать